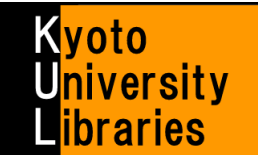

## ■ MyKULINE の使い方 (貸出更新・予約編)

オンラインで貸出更新・予約をしよう

MyKULINE とは、図書館サービスをより便利に使うためのパーソナルサービスで、貸出・文献複写など利用状況の 確認、検索条件の保存・ブックマークや、よく読む雑誌の新着情報配信サービスの登録などを行うことができます。 ここでは、オンラインで「貸出更新」や「予約」を行う方法をご紹介します。

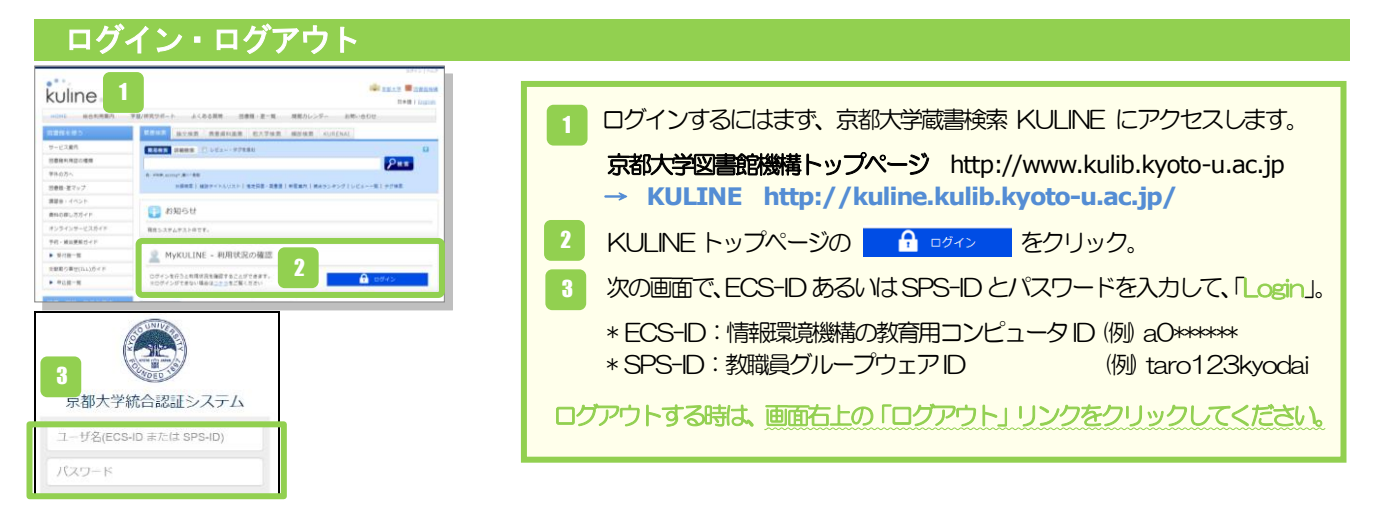

## 利用状況の確認

|                                |                                                  |                                  |              |                        |                                   | <b>.</b> .,                                                                                                    | •••                   | 困った                        | 時は              | ヘルプ<br>「ボタン                    | を参照しましょう。<br>ンからも確認できます。            |  |  |
|--------------------------------|--------------------------------------------------|----------------------------------|--------------|------------------------|-----------------------------------|----------------------------------------------------------------------------------------------------|-----------------------|----------------------------|-----------------|--------------------------------|-------------------------------------|--|--|
| HOME 総合利用案内                    | 学習/研究サ)                                          | ポート よく                           | 、ある質問 図      | 書館・室一覧 開館カレン会          | ダー お問い合わせ                         |                                                                                                    |                       |                            |                 |                                |                                     |  |  |
| 図書館を使う                         | 蔵書検索                                             | 論文検索                             | · 重資料画像 他:   | 大学検索 KURENAI           |                                   |                                                                                                    |                       |                            |                 |                                |                                     |  |  |
| サービス案内                         | 簡易検索                                             | 詳細検索 🗹 レ                         | ビュー・タグを含む    | Ð                      | _                                 |                                                                                                    |                       |                            |                 |                                |                                     |  |  |
| 図書館利用証の種類                      |                                                  |                                  |              |                        | ₽検索                               | 利用状況一                                                                                                    | হ বন                  | フォルダ 新着:                   | アラート            |                                |                                     |  |  |
| 学外の方へ                          | 例:#科学,ec                                         | :olog*,湯川^秀樹                     |              |                        |                                   |                                                                                                    |                       |                            |                 |                                |                                     |  |  |
| 図書館・室マップ                       | 分類模                                              | (需   雑誌タイトル                      | /リスト   指定回書・ | 「 レビュー一覧 タグ検索          | 利用状況一覧                            |                                                                                                    |                       |                            |                 |                                |                                     |  |  |
| 講習会・イベント 1                     | 1 Q MyKULINE - 利用状況の確認                           |                                  |              |                        |                                   |                                                                                                    |                       |                            |                 |                                |                                     |  |  |
| 資料の探し方ガイド                      |                                                  |                                  |              |                        |                                   |                                                                                                    |                       | 京都大学図書館 から さんへのお知らせ        |                 |                                |                                     |  |  |
| オンラインサービスガイド                   | 京都大学国                                            | 国書館 から                           | さん<br>#/     | へのお知らせ                 |                                   | 回意能からの通知はありません。                                                                                                    |                       |                            |                 |                                |                                     |  |  |
| 予約・貸出更新                        | 約- 鏡出更新                                          |                                  |              |                        |                                   |                                                                                                    |                       |                            | ▲ このページのTOPへ    |                                |                                     |  |  |
| ▶ 受付館一覧                        | 貸出禁止期                                            | 明闇中                              |              |                        |                                   | 貸出禁止期間中                                                                                                    |                       |                            |                 |                                |                                     |  |  |
| 文献取り寄せ(ILL) 2                  |                                                  |                                  |              |                        | 禁止解除日                             | 返却期限日を遅れて返却しますと、黄出館によっては、遅れた日数分が黄出築止期間となります。<br>黄出築止期間中は、その回唐館・毎の資料全ての予約・更新ができなくなりますので、ご注意ください。                                                                                                    |                       |                            |                 |                                |                                     |  |  |
| ▶ 申込館一覧                        | HIEA                                             | 用图 2013/06/28                    |              |                        |                                   | NU 57                                                                                                    |                       | 罰則餘                        |                 | 2012/08/21                     | 續出禁止解除日<br>9                        |  |  |
| MyKULINE                       | 借りている                                            | 5資料 2冊 (延滞                       |              | Niki 2013/08/28        |                                   |                                                                                                    |                       |                            |                 |                                |                                     |  |  |
| ブックマーク                         | 状態                                               | 貸出部                              | 返却則限日        | 書誌事<br>延慶本『平家物語』の説話と学問 | <sup>8</sup> 頃<br>間 / 牧野和夫苔, 思文閣出 |                                                                                                    |                       |                            |                 |                                | 2                                   |  |  |
| お気に入り検索                        | 延滞                                               | 附國                               | 2013/08/22   | 版, 2005.10.            |                                   | 黄田                                                                                                    |                       |                            |                 |                                |                                     |  |  |
| 新着アラート                         | 間近                                               | 附回                               | 2013/08/27   | 延慶本平家物語論考 / 水原一著.      | 加藤中道館, 1979.6.                    | 領りてい。<br>延滞中の                                                                                                    | 5資料 2冊 (編<br>2料がある場合) | 滞1冊) (款却日開近<br>よ、その回書館・室の員 | (1冊)<br>2料全ての予約 | - 更新ができな                       | くなりますので、ご注意ください。                    |  |  |
| 文献複写申込                         |                                                  |                                  |              |                        |                                   | 秋部 近出館 返却期限日 雪詰専項     万倍本 7回家物店1の部店と常見く物理的主要                                                                                                    |                       |                            |                 |                                | 書誌事項<br>学問 / 牧野和主流, 原文整出版, 2005,10, |  |  |
| 回書借用申込                         | 予約をしている資料 1件 (予約棚 1件)                            |                                  |              |                        |                                   | 政府         内回         2013/06/22         国政米 11年秋時期3 (58)(12-16)         11.6           関近         列回         2013/08/27         延度本平家物描稿考 / 水原一石 58種中遊館, 1979.6.                                                                                                    |                       |                            |                 |                                |                                     |  |  |
| 図書購入依頼(予算責任者等の<br>み)※準備中       | 状態 受取館 受取期限日 書読事項<br>様会時代の社会と女が / 様会場合研究会研 東京学业に |                                  |              |                        |                                   |                                                                                                    |                       |                            |                 |                                | 貸出一覧へ                               |  |  |
|                                | 予約棚                                              | 附回                               | 2013/09/03   | 1999.4 (鎌倉遗文研究; 2)     | ).                                |                                                                                                    |                       |                            |                 |                                | - COC-SOTORA                        |  |  |
|                                |                                                  | 予約                               |              |                        |                                   |                                                                                                    |                       |                            |                 |                                |                                     |  |  |
|                                |                                                  |                                  |              |                        |                                   | 予約をし                                                                                                    | 予約をしている資料 1件 (予約機 1件) |                            |                 |                                |                                     |  |  |
| 🗖 ログインす                        | ログインすると上のような画面になります。                             |                                  |              |                        | 状態                                |                                                                                                    | 受取施                   |                            | 受取期限日           | 曹雄歩項<br>鎌倉時代の社会と文化 / 鎌倉調文研究会編。 |                                     |  |  |
|                                |                                                  |                                  |              |                        | 予約種                               | N R                                                                                                    |                       |                            | 2013/09/03      | 東京堂出版, 1999.4 (鎌倉道文研<br>究; 2). |                                     |  |  |
|                                |                                                  |                                  |              |                        |                                   |                                                                                                    | 予約一覧へ                 |                            |                 |                                |                                     |  |  |
| すると「利用状況一覧」を見ることができます。         |                                                  |                                  |              |                        |                                   |                                                                                                    |                       |                            |                 |                                |                                     |  |  |
|                                |                                                  | 福写依頼                             |              |                        |                                   |                                                                                                    |                       |                            |                 |                                |                                     |  |  |
| 2 迟太明那天刀                       |                                                  | 接写体験をしている資料 D件<br>要取可能が原料はありません。 |              |                        |                                   |                                                                                                    |                       |                            |                 |                                |                                     |  |  |
| 3日以内になった図書は「間近」、予約済みで          |                                                  |                                  |              |                        |                                   | A the magnetic field of the second second seco |                       |                            |                 |                                |                                     |  |  |
|                                |                                                  |                                  |              |                        |                                   | 貸借依頼                                                                                                    | ▲ このページのTOPへ<br>賃借依頼  |                            |                 |                                |                                     |  |  |
|                                |                                                  |                                  |              |                        |                                   | 貸價估額                                                                                                    | 験骨依頼をしている眞料 0件        |                            |                 |                                |                                     |  |  |
| 「利用状況 <u>一</u> 覧」からは、利用者情報の確認。 |                                                  |                                  |              |                        |                                   | 貸出可能                                                                                                    | 貸出可能・受取可能な資料はありません。   |                            |                 |                                |                                     |  |  |
|                                |                                                  | 1 <b>2</b> 1./**                 |              |                        |                                   |                                                                                                    | ▲ このページのTOPへ          |                            |                 |                                |                                     |  |  |
|                                |                                                  | 95 1 10.0                        |              | 0.8                    |                                   |                                                                                                    |                       |                            |                 |                                |                                     |  |  |
| についても確認することかでさます。              |                                                  |                                  |              |                        |                                   |                                                                                                    |                       | wit                        |                 |                                |                                     |  |  |
| ☞ レファレンスガイド「コピーや図書の取り寄せ方」      |                                                  |                                  |              |                        |                                   | 利用考虑                                                                                                    | 報の確認・                 | 修正                         |                 |                                | ▲ このページのTOPへ                        |  |  |
|                                |                                                  |                                  |              |                        | 1                                 | 利用者情                                                                                                    | 6の確認や修正:              | Frazi.                     |                 |                                |                                     |  |  |
|                                |                                                  |                                  |              |                        | <u>_</u>                          |                                                                                                    |                       |                            |                 |                                |                                     |  |  |

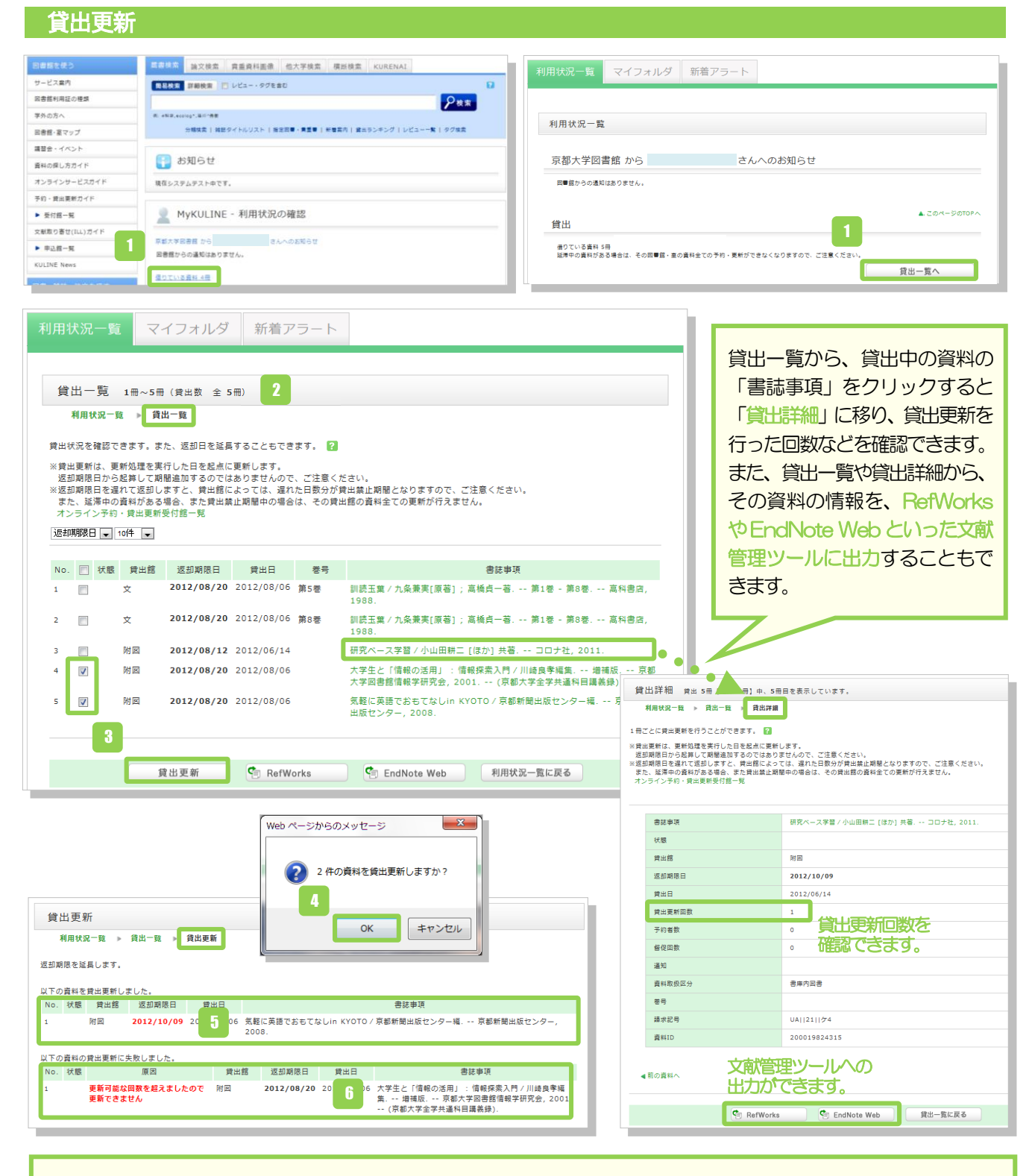

- 1 学内の図書館/室で借りている資料の確認や貸出更新を行うには、利用状況一覧等から「貸出一覧」を開きます。
- 2 「貸出一覧」では、現在どこで(貸出館)、何を(書誌事項)、いつまで(返去期限日)借りているか、という貸出状況 が確認できます。
- 3 貸出更新したい資料に☑を入れて、「貸出更新」をクリック。
- 💶 ポップアップの 「OK」 をクリック。
- 5 「返去期限日」が延長されて更新完了です。
- 更新できなかった場合は、更新できない理由とともに表示されます。

## !! 注意!!

★ 貸出更新サービスの条件は所蔵館ごとに異なりますので、下記URLの「図書館・室一覧」からご確認ください(表の ④アイコンをクリックし、「貸出更新サービス」「予約サービス」を参照)。MyKULINE 上からもアクセスできます。 URL: <u>http://www.kulib.kyoto-u.ac.jp/newdb</u>

★ 貸出更新は、更新処理を行った日を起点に更新します。返却期限日から、貸出期間を追加するのではありません。

- ★ 貸出更新できる回数は所蔵館によって異なりますが、多くは1回のみです。
- ★ 次の場合は、貸出更新できません。
  - ・「休暇貸出」の資料である場合。
  - ・他の利用者の予約が入っている場合。
  - ・延滞中の資料がある場合、また貸出禁止期間中の場合は、その貸出館の資料すべての更新が行えません。
  - ・資料の種類(教科書、雑誌等)によっては更新できない場合もあります。

## 予約 (依頼)

| 書誌詳細                                                                                                    | 子约优晒                                                                                                    |  |  |  |  |  |  |  |
|----------------------------------------------------------------------------------------------------|----------------------------------------------------------------------------------------------------|--|--|--|--|--|--|--|
| ▲ 検索結果一覧へ戻る<br>■ Study hacks! = スタディハック!:楽しみねがら成果が上がるスキル                                                                      | 」、小JTU 780                                                                                                    |  |  |  |  |  |  |  |
| FUUY-<br>HACKSI<br>HACKSI<br>HACKSI<br>HACKSI<br>株合評価: ******                                                                 | <b>依顏条件選択</b> ▶ 依賴結稱入力 ▶ 依賴內容確認 ▶ 依顏完了通知                                                                                 |  |  |  |  |  |  |  |
| 登録タグ: 登録されているタグはありません     使料機能: ■ブックマーク → 出力 ○ メール ● 文献管理     ト目次・からすじを見る ▶ レビューを見る ▶ 詳細情報を見る                                 | 依賴条件選択                                                                                                    |  |  |  |  |  |  |  |
| 書誌URL: [http://m.kulib.kyoto-u.ac.jp/webopac/EB03202583 蘆 夏                                                                   | ◎ 対象資料情報                                                                                                    |  |  |  |  |  |  |  |
| 所蔵一覧 1件~1件 (全1件)                                                                                                    | Study hacks/ = スタディハック1:楽しみながら成果が上がるスキルアップのコツと冒債 / 小山龍介著.<br>東洋 経済新観社, 2008、 <bb03202583><br/>著号等:<br/>年月次:</bb03202583> |  |  |  |  |  |  |  |
| 10件 💌<br>No. 各号 所重直 配量場所 構成記号 賞和D 仪题 近部予定日 予約                                                                                 | 2                                                                                                    |  |  |  |  |  |  |  |
| 0001         吉田南         1F 選書         379.7[15]12         200015067527         貸出中         2014/6/26         0件<br>予約        |                                                                                                    |  |  |  |  |  |  |  |
| 1 KULINE で蔵書検索を行い、「貸出中」になって                                                                                                   | 依颜条件選択 » 依赖情報入力 » 依赖内容確認 » 依赖完了通知                                                                                        |  |  |  |  |  |  |  |
| しる資料を予約したい場合は、書誌詳細画面の所<br>蔵一覧にある「予約」ボタンをクリックします。                                                                              |                                                                                                    |  |  |  |  |  |  |  |
| ※この時、MyKULINE にログインしていない                                                                                                    | 以下の情報を入力し、「申込」ボタンを押してください。                                                                                               |  |  |  |  |  |  |  |
| ECS-ID あるいはSPS-ID とパスワードを                                                                                                    | Study hacks! = スタディハック!:楽しみながら成果が上がるスキルアップのコツと習慣 / 小山龍介<br>著.                                                            |  |  |  |  |  |  |  |
| 入力して、ロクインします。                                                                                                    | 東洋経済新報任,2008. <b803202583><br/>巻号等:<br/>年月次:</b803202583>                                                                |  |  |  |  |  |  |  |
| 2 1 つ目の「依頼条件選択」 画面で、 依頼条件を<br>選択して、 「次へ」 をクリック。                                                                               | 予約依頼者情報           利用者ID・         所屋館・         所屋前業                                                                       |  |  |  |  |  |  |  |
| 3 2 つ目の「依頼情報入力」 画面でまず、 対象資料<br>情報と予約依頼者情報を確認します。                                                                              | 氏名: 利用者区分: 有効期限日<br>依頼作数:<br><b>○予約内容の入力(確認)</b>                                                                         |  |  |  |  |  |  |  |
| 久に、予約内容の入力を行います。<br>ふめのほぎたと、体積が見たるころのいち、窓口し                                                                                   | 以下の情報を入力し、「申込」ボタンを押してください。         4           1. 予約の種類及び依頼対象となる資料を選択してください。         4                                   |  |  |  |  |  |  |  |
| 予約の種類と、祝親別家となる員科を選択し、予約依頼情報を入力します。                                                                                            | ④ 通常予約(複本予約)依頼を行う。※複数の資料に対して予約を行えます。<br>所蔵館が異なる復本を一度に依頼することはできません。所蔵一覧画面で予約を希望する資料                                       |  |  |  |  |  |  |  |
|                                                                                                    | の所蔵館の「予約」ボタンを押してください。                                                                                                    |  |  |  |  |  |  |  |
|                                                                                                    | 図 200015<br>067527 吉田南 1F 道書 379.7│ S│ 貸出中 2014/6/2 0件<br> 2 6                                                           |  |  |  |  |  |  |  |
| E-Wai (人)」と須見目)<br>登録されているメールアドレス(PC、携帯)から連絡<br>してほしいメールアドレスを選択してください。<br>それ以外のメールアドレスへの連絡をご希望の場合<br>は、「E-mailの変更」欄に入力してください。 | 2. 以下の予約依頼情報を入力(確認)してください。<br>申込日: 2014/6/4 受取希望館:吉田南<br>予約解除日:年 月 □日<br>● * E-mail:                                     |  |  |  |  |  |  |  |
| 連絡先(入力必須項目)<br>予約した資料が貸出可能になった時に、図書館から<br>連絡する電話番号を、記入してください。メールで<br>の連絡を希望する場合は、通信欄の「備考」にその<br>旨を記入してください。                   | <ul> <li>◎ * E-mailの変更:</li> <li>※E-mail(確認):</li> <li>◎ * 違給先:</li> <li>● 上記以外の連絡先:</li> <li>3. 逓信欄<br/>備考:</li> </ul>  |  |  |  |  |  |  |  |
| 5 最後に、「申込」をクリック。                                                                                                    | 5 申 込 条件選択に戻る                                                                                                    |  |  |  |  |  |  |  |

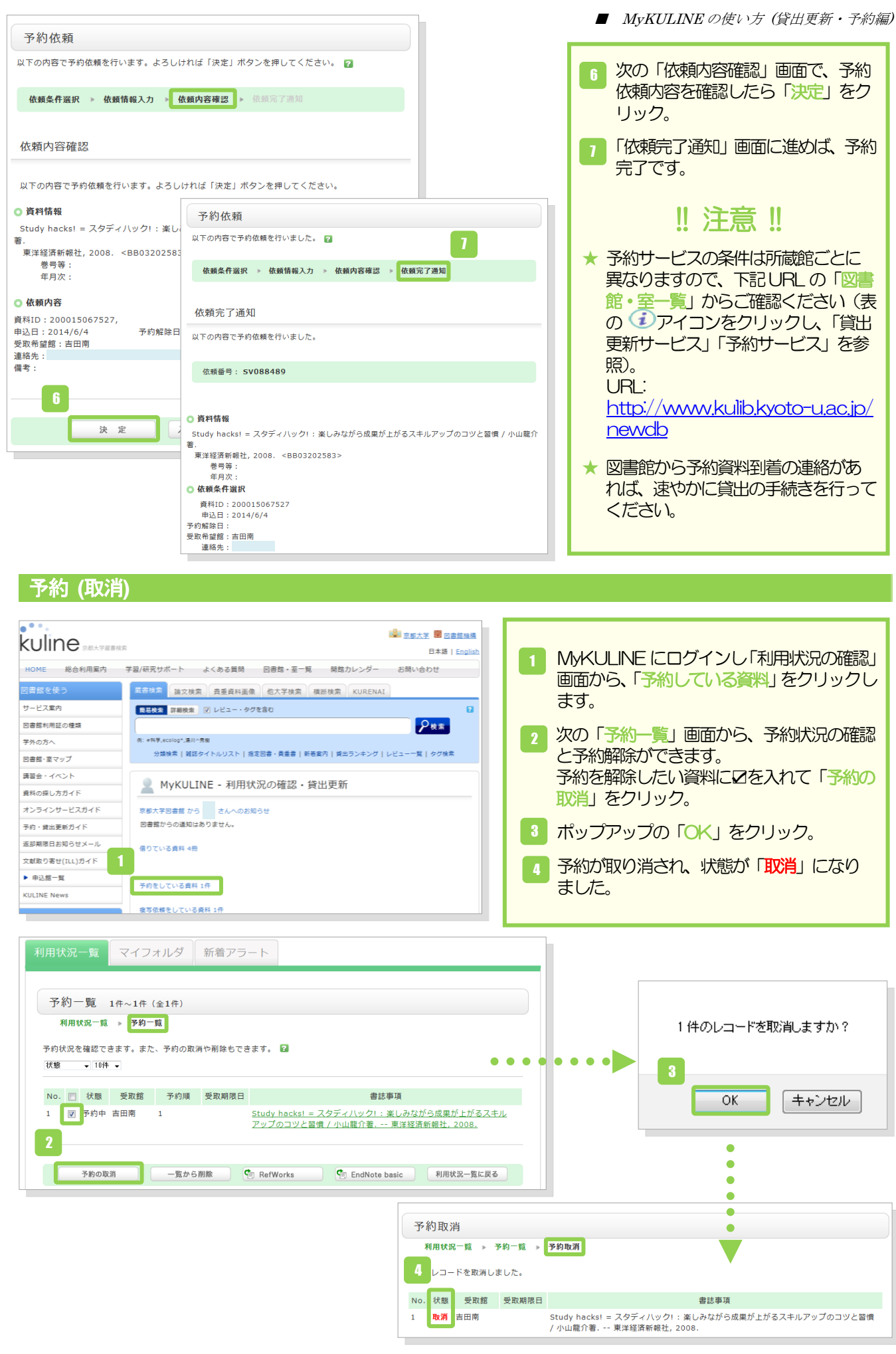